## BILDER ÜBERTRAGEN MIT DER LEGACY-FOTOS-APP VON WINDOWS 11

Schließen Sie die Kamera an den Computer an oder stecken Sie die Speicherkarte ein. Kamera einschalten und auf die Funktion Foto ansehen stellen.

Wählen Sie in der Automatischen Wiedergabe Fotos und Videos importieren (Legacy Fotos).

Oder (wenn Sie die Funktion nicht in der automatischen Wiedergabe angeklickt haben):

| Starten Sie die Legacy-Fotos-App.                                                             |                                                                                                    |                                                                      |   | Fotos-Legacy |   |     |
|-----------------------------------------------------------------------------------------------|----------------------------------------------------------------------------------------------------|----------------------------------------------------------------------|---|--------------|---|-----|
| Klicken Sie in der Legacy-Fotos-App oben rechts auf das Symbol Importieren 😰 und dann auf Von |                                                                                                    | 2 <sup>3</sup>                                                       | 注 | Ø            | Ç | ••• |
|                                                                                               | Co                                                                                                    | Von Ordner<br>Elemente aus einem Ordner in Ihre Sammlung<br>kopieren |   |              |   |     |
| einem verbundenen Gerät.                                                                      | Von einem verbundenen Gerät<br>Elemente von einem Smartphone, einer Kamera oder<br>einem anderen Gerät kopieren |                                                                      |   |              |   |     |

Es wird angezeigt, welche Bilder und Videos gefunden wurden.

Sie können bei Auswählen Alle Elemente, keine oder alle Elemente seit letztem Import voreinstellen. Einzelne Datums-Bereiche oder Fotos können Sie dann noch mit Anhaken auswählen bzw. abwählen.

Sie können einen anderen Ordner für den Import oben über Ziel ändern bestimmen.

| Importieren von Elementen                              |   |                  |
|--------------------------------------------------------|---|------------------|
| Importieren in: C:\Users\ullij\Pictures<br>Ziel ändern |   | Fehlen Elemente? |
| Auswählen:                                             |   |                  |
| Keine                                                  | ~ |                  |
| April 2020                                             |   |                  |
|                                                        |   |                  |
| August 2018                                            |   |                  |
| · Le                                                   |   |                  |
|                                                        |   |                  |

Wenn Sie die Bilder auf dem Gerät nicht löschen möchten, darf der Haken bei *Originalelemente nach dem Import löschen* nicht gesetzt sein.

Klicken Sie auf x von y Elementen importieren.

Die Bilder werden kopiert. Sie bekommen eine entsprechende Meldung.